## Définir la police par défaut dans Outlook

Outlook (nouveau)

1. Cliquez sur les paramètres dans la barre supérieure d'Outlook.

|   |    |            |       |     |              |                        | Ģ                                   | \$ | Ģ  | Q      | ŵ     | Q | - | 0  | × |
|---|----|------------|-------|-----|--------------|------------------------|-------------------------------------|----|----|--------|-------|---|---|----|---|
|   |    |            |       |     | Grou<br>2:30 | ip Rebrani<br>PM Micro | ding - SharePoin<br>soft Teams Meet | i  | Ca | lendar | To Do | 2 |   | 53 | × |
| 5 | ₽~ | $\Diamond$ | (L) ~ | 🖬 × | Ð            | 5                      |                                     | ~  | _  |        | .0 0  | - |   | U. |   |

2. Sélectionnez « Courrier » sur le côté gauche.

| Settings          | Email accounts                  | Email accounts                                                                             |  |  |  |  |
|-------------------|---------------------------------|--------------------------------------------------------------------------------------------|--|--|--|--|
| Q Search settings | Automatic replies<br>Signatures | You can switch between your accounts linked in Outlook, add accounts, and delete accounts. |  |  |  |  |
| 💄 Accounts        | Categories                      | + Add account                                                                              |  |  |  |  |
| 🚱 General         | Mobile devices                  |                                                                                            |  |  |  |  |
| 🖂 Mail            | Storage                         | Harry.Fowler@vpsgroup.com                                                                  |  |  |  |  |
| 📰 Calendar        |                                 | Microsoft 365                                                                              |  |  |  |  |
| Se People         |                                 |                                                                                            |  |  |  |  |

3. Choisissez « Rédiger et répondre » dans le menu déroulant.

| Settings          | Layout                 | Compose and reply                                                                 |
|-------------------|------------------------|-----------------------------------------------------------------------------------|
| Q Search settings | Compose and reply      |                                                                                   |
|                   | Smart suggestions      | Message format                                                                    |
| e Accounts        | Attachments            | Choose whether to display the From and Bcc lines when you're composing a message. |
| දිදු General      | Rules                  | Always show Bcc                                                                   |
| 📔 🔤 Mail          | Conditional formatting | Always show From                                                                  |
| 📰 Calendar        | Sweep                  | Compose messages in $ $ HTML $\vee  $ format                                      |
| es People         | Junk email             |                                                                                   |
|                   | Quick steps            | Arial $\sim$ 11 $\sim$ <b>B</b> $I \cup$ <b>A</b> $\sim$                          |
|                   | Customize actions      | Messages you write will look like this by default.                                |
|                   | Message handling       | You can also change the format of your messages in the new message window.        |

4. Changez la police ici pour Arial et la taille à 11.

| Settings                                                                                 | Layout                                                                                                    | Compose and reply                                                                                                    |
|------------------------------------------------------------------------------------------|----------------------------------------------------------------------------------------------------|----------------------------------------------------------------------------------------------------|
| Settings<br>Q Search settings<br>Q Accounts<br>G General<br>Mail<br>Calendar<br>S People | Layout<br>Compose and reply<br>Smart suggestions<br>Attachments<br>Rules<br>Conditional formatting<br>Sweep<br>Junk email<br>Quick steps<br>Customize actions | Compose and reply     Message format   Choose whether to display the From and Bcc lines when you're composing a message.   Always show Bcc   Always show From   Compose messages in HTML    format     Arial     Image: Always of the format     Messages you write will look like this by default. |
|                                                                                          | Message handling                                                                                                    | Tou can also change the format of your messages in the new message window.                                                                                                    |

## 5. Appuyez sur Enregistrer en bas à droite de l'écran.

| Settings                                                                                             | Layout                                                                                                    | Compose and reply                                                                                                    |
|----------------------------------------------------------------------------------------------------|----------------------------------------------------------------------------------------------------|----------------------------------------------------------------------------------------------------|
| Q. Search settings         Q. Accounts         (2) General         Image: Calendar         Q. People | Compose and reply<br>Smart suggestions<br>Attachments<br>Rules<br>Conditional formatting<br>Sweep<br>Junk email<br>Quick steps<br>Customize actions<br>Message handling<br>Forwarding<br>Retention policies<br>Groups | Message format         Choose whether to display the From and Bcc lines when you're composing a message.         Always show Bcc         Always show From         Compose messages in         HTML ✓         format         Arial       11         Messages you write will look like this by default.         You can also change the format of your messages in the new message window.         Pop-out settings         Save |
|                                                                                                    |                                                                                                    |                                                                                                    |

## Outlook Classique

1. Sélectionnez « Fichier » dans le coin supérieur gauche de l'écran.

| ₫ (                                                                                                    | C ′∕ 🖾 ÷                                                                       | 𝒫 Search                                                    |
|----------------------------------------------------------------------------------------------------|--------------------------------------------------------------------------------|-------------------------------------------------------------|
|                                                                                                    | File Fome Send / Receive Vi                                                    | ew Help                                                     |
|                                                                                                    | 🏹 New Email 👻 🔟 Delete 🗸                                                       | □ Archive ▷ Move ~ ① Report ~ ∽ Reply 	 Reply All → Forward |
| File     ome     Send / Receive     View       Image: Send / Receive     Image: Send / Receive     Image: Send / Receive     View       Image: Send / Receive     Image: Send / Receive     Image: Send / Receive     Image: Send / Receive       Image: Send / Receive     Image: Send / Receive     Image: Send / Receive     Image: Send / Receive     Image: Send / Receive       Image: Send / Receive     Image: Send / Receive     Image: Send / Receive     Image: Send / Receive     Image: Send / Receive       Image: Send / Receive     Image: Send / Receive     Image: Send / Receive     Image: Send / Receive     Image: Send / Receive       Image: Send / Receive     Image: Send / Receive     Image: Send / Receive     Image: Send / Receive     Image: Send / Receive       Image: Send / Receive     Image: Send / Receive     Image: Send / Receive     Image: Send / Receive     Image: Send / Receive       Image: Send / Receive     Image: Send / Receive     Image: Send / Receive     Image: Send / Receive     Image: Send / Receive       Image: Send / Receive     Image: Send / Receive     Image: Send / Receive     Image: Send / Receive     Image: Send / Receive       Image: Send / Receive     Image: Send / Receive     Image: Send / Receive     Image: Send / Receive     Image: Send / Receive       Image: Send / Receive     Image: Send / Receive     Image: Send / Receive     Image: Send / R | re thinking in a more colorful way with thumbs, hearts, and smileys. Learn how |                                                             |
| RY                                                                                                    | <                                                                              |                                                             |
| ~                                                                                                    | ✓Favorites                                                                     | Focused Other By Date ✓ ↑                                   |

2. Sélectionnez « Options » dans le coin inférieur gauche de l'écran

| $\left( \in \right)$ | Account Information       |                                                                                                 |  |  |  |
|----------------------|---------------------------|-------------------------------------------------------------------------------------------------|--|--|--|
| Info                 | Harry.Fowl<br>Microsoft B | er@vpsgroup.com<br>Exchange                                                                     |  |  |  |
|                      | + Add Account             | ]                                                                                               |  |  |  |
| Save As              |                           | Account Settings<br>Change settings for this account or set up more<br>connections              |  |  |  |
| Save Attachments     | Settings ~                | <ul> <li>Access this account on the web.<br/>https://outlook.office365.com/owa/vpsgr</li> </ul> |  |  |  |
| Print                |                           | <ul> <li>Get the Outlook app for iOS or Android.</li> </ul>                                     |  |  |  |
| Office Account       | Ŀ                         | Automatic Replies (Out of Office)<br>Use automatic replies to notify others that you ar         |  |  |  |
| Feedback             | Automatic<br>Replies      | not available to respond to email messages.                                                     |  |  |  |
| Options              |                           | Mailbox Settings                                                                                |  |  |  |
| Exit                 | Tools                     | Manage the size of your mailbox by emptying De                                                  |  |  |  |

## 3. Sélectionnez « Courrier » dans le coin supérieur gauche de l'écran

| Outlook Options | Change the settings for messages you create and receive. Compose messages Change the editing settings for messages. Compose messages in this format: HTML  Show text predictions while typing ①                                    | ?              | × |
|-----------------|----------------------------------------------------------------------------------------------------|----------------|---|
| General         | Change the settings for messages you create and receive.                                                                                                    |                |   |
| Mail            |                                                                                                    |                |   |
| Calendar        | General   Mail   Calendar   Groups   People   Tasks   Change the editing settings for messages. Compose messages in this format:   HTML *   Show text predictions while typing ①   4. Sélectionnez « Papier à lettres et polices » |                |   |
| Groups          |                                                                                                    | Editor Options |   |
| People          |                                                                                                    |                |   |
| Tasks           | $\checkmark$ Show <u>t</u> ext predictions while typing $\textcircled{0}$                                                                                                    |                |   |
| 4. Sélectio     | onnez « Papier à lettres et polices »                                                                                                    |                |   |

| ${ig A}^{a}$ Use stationery to change default fonts and styles, colors, and backgrounds. | Stationery and <u>F</u> onts |  |
|------------------------------------------------------------------------------------------|------------------------------|--|
| Outlook panes                                                                            |                              |  |

5. Sélectionnez « Police » pour les 3 zones de texte d'exemple et définissez la police sur Arial et la taille à 11. Une fois terminé, cliquez sur « OK »

| Signatures and St                              | ationery                                                        | 1 | ?    | ×  |
|------------------------------------------------|-----------------------------------------------------------------|---|------|----|
| E-mail Signature                               | Personal Stationery                                             |   |      |    |
| Theme or statione                              | ry for new HTML e-mail message                                  |   |      |    |
| <u>T</u> heme                                  | No theme currently selected                                     |   |      |    |
| Font: Use then                                 | ne's font                                                       |   |      | ~  |
| New mail message                               | e)                                                              |   |      |    |
| Eont                                           | Sample Text                                                     |   |      |    |
| Replying or forwa                              | rding messages                                                  |   |      |    |
| F <u>o</u> nt                                  | Sample Text                                                     |   |      |    |
| ☐ <u>M</u> ark my cor<br>☐ Pick a new <u>c</u> | nn ents with: Harry Fowler<br>old r when replying or forwarding |   |      |    |
| Composing and re                               | ading plain text messages                                       |   |      |    |
| Fo <u>n</u> t                                  | Sample Text                                                     |   |      |    |
|                                                | <u>Get signature templates</u>                                  |   |      |    |
|                                                | ок                                                              |   | Canc | el |